1

## スマホスタンプラリー/ボイス付きパネルのご利用方法

## 基本的な使用方法

アプリやカメラを立ち上げる必要はありません。待ち受け状態、又はホーム画面を表示した スマホをカザすだけで、自動でタグのURLを読みとり、Webサイトへアクセスします。

NFCに対応している スマートフォンを TOUCH! TOUCH!シールに近づけてください。 スマートフォンでTOUCH!シールを 4 覆うように2~3秒かざしてください。 反応に時間がかかる場合があります。 その場合は、長めにかざしてください。 センサーが上手く反応しない場合 NFCセンサーの位置にTOUCH!シールが 当たっていない場合があります。 🗙 スマートフォンが90度回転している X スマートフォンを垂直に当てている etc スマートフォンでTOUCH!シールを ///// …NCFセンサー部分 覆うようにかざすなど、位置を変えて 【NFCセンサーの位置】 お試しください。 iPhone :端末上部 Android:機種によって場所が異なります

## 使用上の注意点

下記の場合、正しく読み取れないことがあります。

- 付近の金属と接触した状態の場合
- ご利用のスマートフォンケースに障害物(金属板・木板・ゴム板等)がある場合 ※お手数ですがスマートフォンケースを外してかざしてください

## 読み取れない場合

ご利用できなかった方のための簡単確認チャート

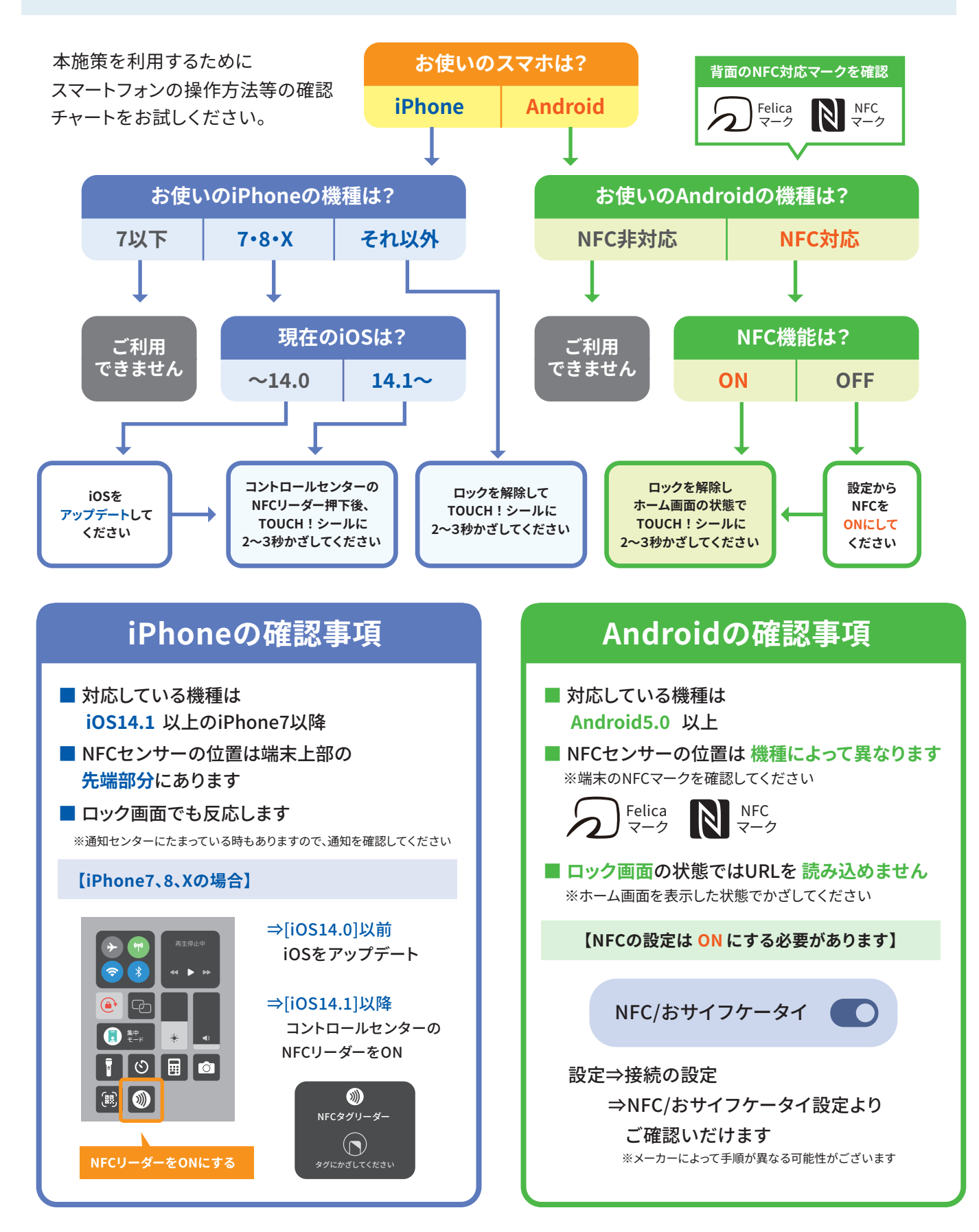